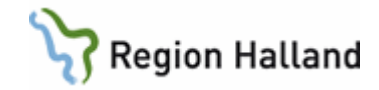

# VAS – Logganalys och funktionslogg

#### Hitta i dokumentet

| Logganalys – Nya VAS 1                         |                             |
|------------------------------------------------|-----------------------------|
| Urval Sök2                                     |                             |
| Sökkriterier2                                  |                             |
| Resultat2                                      |                             |
| Funktioner/knappar3                            |                             |
| Funktionslogg SY26 – Gamla VAS3                |                             |
| När syns loggarna i VAS3                       |                             |
| Urval4                                         |                             |
| Läsa logg4                                     |                             |
| Utskrift av logglista 4                        |                             |
| Exempel på utskrift5                           |                             |
| Händelseordning på utskriften5                 |                             |
| Utskrift av logganalys6                        |                             |
| Hur man söker namnuppgift på okänt användar-ID |                             |
| Hallandskatalogen – Sök person                 |                             |
| Analys av logglistan                           |                             |
| Läsa journalanateckningar i landstingsvy –     | förklaring av logg i text12 |
| Uppdaterat från föregående version             | 0 00                        |

# Logganalys – Nya VAS

| Hem | Patient    | Administration | Integrationer | Schema/Tidbok    | Bokning J | lournal              |            |
|-----|------------|----------------|---------------|------------------|-----------|----------------------|------------|
| Ke  | odregister | 🔒 Behörighet   | roller 💄 Behö | righet användare | Grundmall | ar 📄 Utskriftsmallar | Logganalys |

Under menyfliken Administration finns Logganalys. Logganalys har kortkommando Alt+A+L. Logganalys används för uppföljning av användarnas aktiviteter i VAS. Klientlogg, Serverlogg eller Alla kan väljas.

Klientloggen används när verksamheten gör sin logganalys medan Serverloggen framförallt är avsedd för teknisk analys.

Klientloggen visar vilka funktioner en användare har anropat och med vilken patient. Användaren kan se på sina egna loggar eller andras användares loggar. För att se andras användares loggar behövs särskild loggningsroll.

Loggning sker fortsättningsvis även i SY26 Funktionslogg för loggkontroll av gamla VAS-formulär.

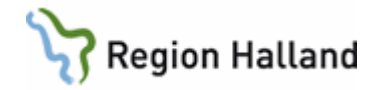

# Urval Sök

| Logganalys       |                                                                            |                        |                                         |                                      |                      |            | ×    |
|------------------|----------------------------------------------------------------------------|------------------------|-----------------------------------------|--------------------------------------|----------------------|------------|------|
| Välj loggtyp     |                                                                            |                        |                                         |                                      |                      |            | ^    |
| Loggkälla:       | Alla -                                                                     |                        |                                         |                                      |                      |            |      |
| Sökkriterier     |                                                                            |                        |                                         |                                      |                      |            | ^    |
| Period fr o m:   | 2018-07-04                                                                 | AnvändarID:            | Vālj användar ID                        | <ul> <li>Informationstyp:</li> </ul> | Välj informationstyp |            | *    |
| Period to m:     | 2018-07-05                                                                 | Roll:                  | Vālj roll                               | <ul> <li>Aktivitet:</li> </ul>       | Välj aktivitet       |            |      |
| Tenou to II.     | 1000000                                                                    | Inrättning:            | Vālj inrättning                         | Funktion:                            |                      |            |      |
| Personnummer:    |                                                                            | Klinik:                | Valj klinik                             | •                                    |                      | Visa urval | Visa |
| (ååååmmdd-nnnn)  |                                                                            |                        |                                         |                                      |                      | _          |      |
| Resultat         |                                                                            |                        |                                         |                                      |                      |            |      |
|                  |                                                                            |                        |                                         |                                      |                      |            |      |
| Tidpunkt Använda | re Roll Inrättning Klinik Personnummer Funktion Metod Informationstyp Akti | ivitet Nödöppning Anle | edning Kontrollerat av Kontrolltidpunkt |                                      |                      |            |      |
|                  |                                                                            |                        |                                         |                                      |                      |            |      |
|                  |                                                                            |                        |                                         |                                      |                      |            |      |

Logganalysen inleds med att sökkriterier fylls i, därefter väljs knappen Visa. Loggposter som motsvarar angivet urval presenteras i listan Resultat. Av prestandaskäl visas ett begränsat antal rader per sida. För att bläddra inom sidan används rullningslisten. Knapparna Föregående och Nästa används för att bläddra mellan sidor.

#### Sökkriterier

| Sökfält         | Beskrivning                                                         | Obl |
|-----------------|---------------------------------------------------------------------|-----|
| Loggkälla       | Alla, Klient eller Server kan väljas.                               | Ja  |
|                 | För att logga en användare eller patient, välj Klient. Klientloggen |     |
|                 | visar funktioner, användare och patient.                            |     |
|                 | (Serverloggen visar informationstyper, aktiviteter, användare och   |     |
|                 | patient.)                                                           |     |
| Period fr o m   | Startdatum för händelser i loggen. Kan skrivas in eller väljas från | Ja  |
|                 | kalender.                                                           |     |
| Period t o m    | Slutdatum för händelser i loggen. Kan skrivas in eller väljas från  | Ja  |
|                 | kalender.                                                           |     |
| Personnummer    | Patientens personnummer.                                            |     |
| AnvändarID      | AnvändarID som skall följas upp.                                    |     |
| Roll            | Roll användaren varit inloggad med.                                 |     |
| Inrättning      | Inrättning som äger informationen.                                  |     |
| Klinik          | Klinik som äger informationen.                                      |     |
| Informationstyp | Informationstyp. Kan endast väljas om Serverlogg har valts.         |     |
| Aktivitet       | Aktivitet som utförts på informationstypen. Kan endast anges om     |     |
|                 | Serverlogg har valts.                                               |     |
| Funktion        | Utsökning på funktioner i skrivbordet, ex Återutskrifter,           |     |
|                 | Tidböcker m m.                                                      |     |
| Visa urval      | Visar urvalet för exakt post.                                       |     |

#### Resultat

| Kolumn    | Beskrivning                                           |
|-----------|-------------------------------------------------------|
| Tidpunkt  | Datum och klockslag då händelsen loggades.            |
| Användare | Användare som varit inloggad då händelsen inträffade. |
| Roll      | Den roll användaren var inloggad med.                 |

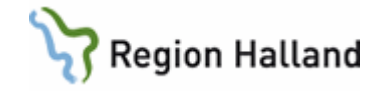

| Inrättning       | Inrättning som äger informationen.                                   |
|------------------|----------------------------------------------------------------------|
| Klinik           | Klinik som äger informationen.                                       |
| Personnummer     | Patientens personnummer.                                             |
| Funktion         | Anger vilken flik, underliggande funktion och vad som gjorts. Ex     |
|                  | Schema/Tidbok – Tidböcker – Öppna.                                   |
|                  | Loggar även formulär i gamla VAS/progress, men för mer detaljerad    |
|                  | loggning där hänvisas till SY26. Poster anges med kursiv stil.       |
| Metod            | Metod vid databasanrop.                                              |
| Informationstyp  | Informationstyp som anropats.                                        |
| Aktivitet        | Aktivitet som utförts på informationstypen.                          |
| Nödöppning       | Om nödöppning varit aktivt.                                          |
| Anledning        | Orsak till nödöppning.                                               |
| Kontrollerat av  | HOSP som kontrollerat loggen. (Kontrollfunktion saknas)              |
| Kontrolltidpunkt | Datum och klockslag då kontroll har skett. (Kontrollfunktion saknas) |
| Sökkriterier     | Loggning på exakt post.                                              |
|                  | Om man sökt på reservnummer och patienten har fått riktigt           |
|                  | personnummer. Kolumnen Sökkriterier = reservnummer, kolumnen         |
|                  | Personnummer = personnummer.                                         |
|                  | Loggning på funktion Tidböcker. Sökkriterier visar vilken tidbok man |
|                  | öppnat.                                                              |
|                  | Tooltipfunktion visar all information.                               |

Initialt är listan sorterad stigande på tidpunkt. Omsortering kan göras enligt VAS-standard.

#### Funktioner/knappar

| Funktion   | Beskrivning                                                            |
|------------|------------------------------------------------------------------------|
| Visa       | Presenterar loggposter som motsvarar angivna sökkriterier i            |
|            | resultatlistan.                                                        |
| Föregående | Bläddrar till föregående sida i resultatlistan.                        |
| Nästa      | Bläddrar till nästa sida i resultatlistan.                             |
| Skriv ut   | Skriver ut resultatlistan enligt samma urval som syns på bildskärm.    |
|            | OBS! Om urvalet består av flera sidor (Nästa/Föregående är aktiverade) |
|            | krävs att utskrift görs för varje sida.                                |
| Х          | Stänger logganalys.                                                    |

# Funktionslogg SY26 – Gamla VAS

Loggningsfunktionen kan selektera information vad gäller:

- Användare
- Tidsperiod
- Personnummer på patient
- Funktion (formulärnamn)
- Inrättning kan lämnas blankt
- Klinik kan lämnas blankt
- Roll
- Alla loggar och Alla hävda spärrar.

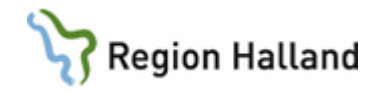

## När syns loggarna i VAS

Det tar i praktiken två dygn innan man kan se loggar i SY26.

#### Urval

Fyll i användarsignatur/personnummer samt datumperiod, välj "Alla loggar" och klicka på Visa-knappen.

Vill man endast se loggaktivitet på inloggad klinik fylls inrättning och klinik i.

## Läsa logg

Händelserna ligger i tidsföljd, närmast i tid ligger överst och det äldsta nederst, d v s man får börja i slutet och jobba sig uppåt för att få ett flöde. Klockslag, inrättning och klinik finns inte med på utskriften.

| 201 SY26 (1) F | unktionslogg |             | Klin : MedH Inr : H | IS     |       |        |            |       |                |       |      | 23 |
|----------------|--------------|-------------|---------------------|--------|-------|--------|------------|-------|----------------|-------|------|----|
| Detaljinfo l   | Jtskrift     |             |                     |        |       |        |            |       |                |       |      |    |
| Användare      | : aln804     | Period      | : 180626 - 18070    | )4 Per | sonnr | : 🔲    | -          | Funk  | tion :         |       | Vis  | a  |
| Inrättning     | r:           |             | Klinik:             |        |       |        |            | • A   | lla logga:     | r     |      |    |
| Roll           | :            | _           |                     |        |       |        |            | O 2   | lla hävda      | spärr | ar   |    |
|                | -            |             |                     |        |       |        |            |       |                |       |      |    |
|                |              |             | म                   | unktio | nslog | а<br>а |            |       |                |       |      |    |
| Användare      | Personnummer | Funktion Si | da Radmenvval       | Datum  | Fromk | Tomkl  | Hävd spärr | Orsak | Roll           | Inr   | Klin |    |
| ALN804         | 121212-1212  | J01         | 3 Utskrift          | 180702 | 1537  | 1537   | Nej        |       | systemadm      | HS    | MedH | -  |
| ALN804         | 121212-1212  | J01         | 3 Markera           | 180702 | 1537  | 1537   | Nej        |       | -<br>systemadm | HS    | MedH |    |
| ALN804         | 121212-1212  | J01         | 3                   | 180702 | 1537  | 1537   | Nej        |       | systemadm      | HS    | MedH |    |
| ALN804         |              | J01         |                     | 180702 | 1537  | 1537   | Nej        |       | systemadm      | HS    | MedH |    |
| ALN804         |              | Р           |                     | 180702 | 1533  | ?      | Nej        |       | systemadm      | HS    | MedH |    |
| ALN804         |              | Р           |                     | 180702 | 1530  | ?      | Nej        |       | systemadm      | HS    | MedH |    |
| ALN804         | 121212-1212  | LV1         | 5                   | 180702 | 1527  | 1528   | Nej        |       | systemadm      | HS    | MedH |    |
| ALN804         | 121212-1212  | LV1         | 3                   | 180702 | 1527  | 1533   | Nej        |       | systemadm      | HS    | MedH |    |
| ALN804         |              | LV1         |                     | 180702 | 1527  | 1533   | Nej        |       | systemadm      | HS    | MedH |    |
| ALN804         | 121212-1212  | J01         | 3                   | 180702 | 1515  | 1515   | Nej        |       | systemadm      | HS    | MedH | -  |

Loggningsrollen ger endast behörighet till så pass mycket som krävs för att avgöra om den loggade användaren och patienten, eller omvänt, haft en naturlig vårdrelation.

I de fall man behöver identifiera formulärnamnet, anropa funktion/klicka på F-knappen och tryck Enter så kommer alla formulärnamn upp i bokstavsordning. Ange formulärnamnet i sökrutan.

Vad gäller PDL-anpassning för inre spärr och att man tillfälligt häver den, så syns detta i kolumnen Hävd spärr med ett Ja, i kolumn Orsak anges "Vy; Vårdgivare tillfällig spärr". För att se orsak, högerklicka på raden och välj Detaljinfo.

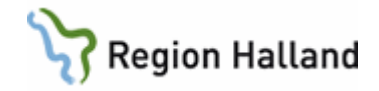

#### Utskrift av logglista

- Välj menyval Utskrift.
- Fyll i aktuell period. (OBS! Om detta fält inte fylls i, skrivs den inloggade användarens alla loggar ut!).

| Urval utskrift funktionslogg   |                             |  |  |  |  |
|--------------------------------|-----------------------------|--|--|--|--|
| Inrättning<br>Klinik<br>Period | :<br>:<br>: 111020 - 111020 |  |  |  |  |
| Användare                      | ALN804                      |  |  |  |  |
| Personnr                       | : 19 121212-1212            |  |  |  |  |

- Ange användarsignatur alternativ personnummer beroende på vad loggningen gäller.
- Enter Välj skrivare.
- Rekommendationen är att ändra utskriften till liggande format då kolumnerna syns bättre då.
- För att få med ev hävda spärrar i utskriften, ska man inte ange någon inrättning och klinik, om spärren är hävd på annan klinik än den påloggade.

# Exempel på utskrift

| Hallands  | Läns Landsting<br>- |        |        | Funktionslogg      | Sida<br>Utskr | :<br>.datum: 11 | 1<br>21009   |         |
|-----------|---------------------|--------|--------|--------------------|---------------|-----------------|--------------|---------|
| Period: 1 | 21004 - 121005      |        |        | Pnr: 19121212-1212 | Anvid         | :               |              |         |
| Användare | Personnr            | Funk   | Sida   | Radmenyval         | Datum         | Forcering       | g Hävd spärr | Ktrlsig |
| KMI209    | 19121212-1212       | LA8    | 2      |                    | 121004        | Nej             | Nej          |         |
| KMI209    | 19121212-1212       | LA7    | 3      |                    | 121004        | Nej             | Nej          |         |
| KMI209    | 19121212-1212       | LA7    | 3      |                    | 121004        | Nej             | Nej          |         |
| KMI209    | 19121212-1212       | LA7    | 3      |                    | 121004        | Nej             | Nej          |         |
| KMI209    | 19121212-1212       | LA7    | 3      |                    | 121004        | Nej             | Nej          |         |
| KMI209    | 19121212-1212       | LA7    | 3      |                    | 121004        | Nej             | Nej          |         |
| KMI209    | 19121212-1212       | LA7    | 3      |                    | 121004        | Nej             | Nej          |         |
| KMI209    | 19121212-1212       | LA1    | 5      |                    | 121004        | Nej             | Nej          |         |
| KMI209    | 19121212-1212       | LA1    | 3      |                    | 121004        | Nej             | Nej          |         |
| KMI209    | 19121212-1212       | LA1    | 1      | Välj               | 121004        | Nej             | Nej          |         |
| KMI209    | 19121212-1212       | LA1    | 3      |                    | 121004        | Nej             | Nej          |         |
| INM022    | 19121212-1212       | J02    | 2      |                    | 121005        | Nej             | Nej          |         |
| INM022    | 19121212-1212       | PAKO   | 2      | Ändra              | 121005        | Nej             | Nej          |         |
| INM022    | 19121212-1212       | PAKO   | 1      | välj               | 121005        | Nej             | Nej          |         |
| INM022    | 19121212-1212       | PAKO   | 2      |                    | 121005        | Nej             | Nej          |         |
| INM022    | 19121212-1212       | J08    | 2      |                    | 121005        | Nej             | Nej          |         |
| INM022    | 19121212-1212       | J08    | 1      | välj               | 121005        | Nej             | Nej          |         |
| INM022    | 19121212-1212       | PA12   | 1      | välj               | 121004        | Nej             | Nej          |         |
| INM022    | 19121212-1212       | PA12   | 2      |                    | 121004        | Nej             | Nej          |         |
| ALN804    | 19121212-1212       | J08    | 2      |                    | 121004        | Nej             | Nej          |         |
| ALN804    | 19121212-1212       | PA1    | 2      |                    | 121004        | Nej             | Nej          |         |
| ALN804    | 19121212-1212       | GE16   | 3      |                    | 121004        | Nej             | Nej          |         |
| ALN804    | 19121212-1212       | AUR    | 1      | Välj               | 121004        | Nej             | Nej          |         |
| ALN804    | 19121212-1212       | LM     | 2      |                    | 121004        | Nej             | Nej          |         |
| ALN804    | 19121212-1212       | PAKO   | 2      | Utskrift           | 121004        | Nej             | Nej          |         |
| ALN804    | 19121212-1212       | PAKO   | 2      |                    | 121004        | Nej             | Nej          |         |
| ALN804    | 19121212-1212       | LA1    | 5      |                    | 121004        | Nej             | Nej          |         |
| ALN804    | 19121212-1212       | LA9    | 1      | Välj               | 121004        | Nej             | Nej          |         |
| ALN804    | 19121212-1212       | J07    | 2      | Hävd spärr         | 121004        | Nej             | Ja           |         |
|           | Orsak:              |        |        |                    |               |                 |              |         |
|           | Vy: Vårdgivar       | e, Til | llfäl. | lig hävning av     |               |                 |              |         |
|           | spärr för vår       | denhet | : Vå:  | rdcentralen Åsa,   |               |                 |              |         |
|           | From dat: , To      | omdat: | ; , S  | amtycke lämnat     |               |                 |              |         |
|           | av patient. O:      | rsak:  | Test   | rhportal test      |               |                 |              |         |
| ALN804    | 19121212-1212       | J07    | 2      | Vårdgivare         | 121004        | Nej             | Nej          |         |
| ALN804    | 19121212-1212       | J07    | 2      | Tillf.Samtycke     | 121004        | Nej             | Nej          |         |
| Hallands  | Läns Landsting      |        |        | Funktionslogg      | Sida          |                 | 2            |         |
|           | -                   |        |        |                    | Utskr         | datum: 12       | 21009        |         |
| Period: 1 | 21004 - 121005      |        |        | Pnr: 19121212-1212 | Anvid         |                 |              |         |

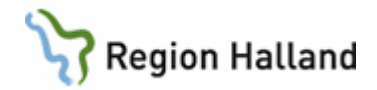

## Händelseordning på utskriften

Om man inte anger inrättning och klinik vid utskrift, kommer samtliga kliniker användaren varit inne på under tidsperioden med på utskriften.

Sorteringsordningen sker i bokstavsordning utifrån inrättning, därefter klinik men detta syns inte på utskriften.

Inbördes/klinik är händelserna i tidsföljd, närmast i tid ligger överst och det äldsta nederst, d v s man får börja i slutet och jobba sig uppåt. Därefter följer nästa klinik under samma inrättning osv.

# OBS! Utifrån sorteringsordningen så behöver det inte vara händelser på den egna kliniken som ligger överst.

Denna ordning är således inte överensstämmande med SY26 som syns på skärmen, där ligger händelserna helt i tidsordning oavsett klinik.

## Utskrift av logganalys

Loggfiler är en prestandarisk. Det som syns på skärmen är max 100 poster som läses in och visas. Man får klicka på knappen Nästa o s v för att bläddra sig igenom alla loggposter inom begärt datumintervall.

När man begär en utskrift är det den sida som syns på skärmen som skrivs ut. För att få med allt krävs att man bläddrar till nästa sida, gör en utskrift, bläddrar till nästa sida, gör en utskrift, o s v.

#### Hur man söker namnuppgift på okänt användar-ID

Om man inte kan identifiera användarsignaturen i funktionsloggen, så kan man använda sig av sökfunktionen i Hallandskatalogen.

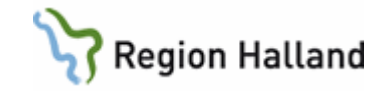

| 🔎 Intyg (inom 30 dagar)       |         |  |  |  |  |  |
|-------------------------------|---------|--|--|--|--|--|
| Slutdatum (inom 30 dagar)     |         |  |  |  |  |  |
| Sök funktion                  |         |  |  |  |  |  |
| 🖉 Sök p                       | erson   |  |  |  |  |  |
| DC=lthallandhsa<br>Sök person | I,DC=se |  |  |  |  |  |
| Namn                          |         |  |  |  |  |  |
| HSA-Id                        |         |  |  |  |  |  |
| Kontonamn                     |         |  |  |  |  |  |
| -                             |         |  |  |  |  |  |
| Personnummer                  |         |  |  |  |  |  |

## Hallandskatalogen – Sök person

#### Analys av logglistan

Tabellen innehåller inte samtliga funktioner, företrädesvis det som riktar sig mot journaldelen i öppen- och slutenvård samt remiss och labb.

Syftet är att man i loggningssituationen mer tydligt ska se var i journalen användaren befunnit sig och därmed också lättare kunna tolka logganalysen.

| Funktion | Menyval      | Menyval/funktionalitet                | Likvärdigt formulär<br>/kommentar |
|----------|--------------|---------------------------------------|-----------------------------------|
| JO1      | 3            | Jnl ant (skriva journal)              | JO2(4)                            |
| JO1      | 3 Välj       | Andra journalinfo (fyll i jnl-huvud)  |                                   |
| JO1      | 4            | Jnl ant (sökordsbilden)               |                                   |
| JO1      | 3 uBes_ant   | Ändra journalinfo (fylla i jnl-huvud) |                                   |
| JO1      | 3 Ta Bort    | Ta bort jnl ant                       |                                   |
| JO1      | 3 Utskrift   | Utskrift jnl ant/Val av mottagare     |                                   |
| JO1      | 3 Markera    | Markera utskrift/jnl ant              |                                   |
| JO1      | 3 Sänd       | Ange mottagare elektronisk jkop       |                                   |
| JO1      | 3 Omv        | Omvårdnadsdokumentation översikt      | SV54(18)                          |
| JO2      | 2            | Journalöversikt                       |                                   |
| JO2      | 2 Totjnl     | Menyval Totaljournal                  |                                   |
| JO2      | 3            | Totaljournal med datum och sökord     |                                   |
| JO2      | 2 Jnlant     | Menyval Jnl ant                       |                                   |
| JO2      | 4            | Jnl ant (skriva journal)              | JO1(3)                            |
| JO2      | 2 Provöv     | Meyval Provöversikt                   |                                   |
| LA1      | 6            | Lablistan                             |                                   |
| JO2      | 2 Läkarintyg | Menyval Läkarintyg                    |                                   |
| JO2      | 7            |                                       | JO2(8)                            |

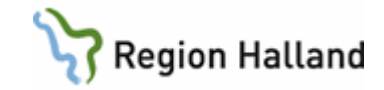

| PAKO2 Lägg uppLägga upp PAKOJO22 LabMenyval LabJO28Labremisser Kem- och BaktlabLA1(3)JO22 UtskriftUtskrift jnl ant/Val av mottagare |
|----------------------------------------------------------------------------------------------------|
| JO22 LabMenyval LabJO28Labremisser Kem- och BaktlabLA1(3)JO22 UtskriftUtskrift jnl ant/Val av mottagare                             |
| JO28Labremisser Kem- och BaktlabLA1(3)JO22 UtskriftUtskrift jnl ant/Val av mottagare                                                |
| JO2 2 Utskrift Utskrift jnl ant/Val av mottagare                                                                                    |
|                                                                                                    |
| JO2 2 Förfr Menyval Förfrågan                                                                                                    |
| GE4 3 Vårdkontakter                                                                                                    |
| JO2 2 Menyval Mall                                                                                                    |
| JO2 14 Jnl sammanställning                                                                                                    |
| JO2 2 vtf-öv Menyval Vtf-öv                                                                                                    |
| SV18 2 Öppnar upp Vårdtillfällesöversikten                                                                                          |
| JO2 2 Journalöversikt                                                                                                    |
| JO2 2 Menyval Lt_jnl och övergång till JO7                                                                                          |
| JO2 21 LT_jnl påloggad klinik                                                                                                    |
| JO2 21 vårdgivare Knappen Vårdgivare. Orsak: Vårdgivare                                                                             |
| (Kliniker i RH, icke privata)                                                                                                    |
| <ul> <li>Det syns i loggen om man</li> </ul>                                                                                        |
| varit inne på vårdgivarnivå,                                                                                                    |
| översta Inr/Klinik markeras                                                                                                    |
| vilket syns i loggen. När man                                                                                                    |
| sedan förflyttar sig med pil                                                                                                    |
| upp/ner eller musklick så kan                                                                                                    |
| det avläsas i loggen. Man                                                                                                    |
| behöver således inte ha                                                                                                    |
| klickat på Ant i                                                                                                    |
| Handelsekolumn                                                                                                    |
| JO2 21 Knappen SJF                                                                                                    |
| Sammannallen (Sammannallen journalforing =                                                                                          |
| jni x 2 annan vardgivare).                                                                                                    |
| 3 poster visas nar man vait klinik och                                                                                              |
| iyiit i samtycke och sparar. Avsiutar                                                                                               |
| man Innan Spara, syns inget i                                                                                                    |
|                                                                                                    |
| 1 post visar <u>visat urvai</u> -     bägarkligka <u>Visa</u> dataliinfa                                                            |
|                                                                                                    |
| • I post visar <u>vait uivai</u> -                                                                                                  |
| IO2 21 Tillf I nontview controlve Orsak: Somtycko till                                                                              |
| • I post visar <u>samtycke</u> - Olsak. Samtycke ili                                                                                |
| Oreak comtycke av patient alt iournal                                                                                               |
| nödöppning                                                                                                    |

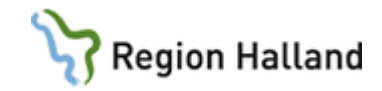

| JO2         | 21 Hävd spärr                | <ul> <li>Knappen Spärr</li> <li>Spärr hävd = Ja visas när<br/>man valt spärrad enhet, fyllt i<br/>samtycke och sparar. I<br/>loggen syns nu att man hävt<br/>spärr - högerklicka Visa<br/>detaljinfo</li> <li>för att se<br/>Samtycke/Nödöppning +<br/>orsak till hävning</li> <li>Avslutar man innan Spara,<br/>syns inget i loggbilden</li> </ul>                                       | Orsak: Vy,<br>vårdgivare Till                   |
|-------------|------------------------------|----------------------------------------------------------------------------------------------------|-------------------------------------------------|
| JO2         | 21                           | Anteckning på spärrad klinik öppnad.<br>Inrättning och klinik i loggbilden<br>ändrad                                                                                                    |                                                 |
| JO2<br>-\/A | 1 Rond                       | Rond vald                                                                                                    |                                                 |
| JO7         | 1 Välj                       | Formulär JO7 och val av patient.<br>Landstingsöversikt/Vårdenhet läsa<br>ant – inloggad klinik                                                                                                    | JO7                                             |
| JO7         | 2                            | Landstingsöversikt/Vårdenhet läsa<br>ant – inloggad klinik. Om patient<br>redan är vald                                                                                                    |                                                 |
| JO7         | 2 Vårdgivare                 | <ul> <li>Knappen Vårdgivare.</li> <li>(Kliniker i RH, icke privata).</li> <li>Det syns i loggen om man<br/>varit inne på vårdgivarnivå,<br/>översta Inr/Klinik markeras<br/>vilket syns i loggen. När man<br/>sedan förflyttar sig med pil<br/>upp/ner eller musklick så kan<br/>det avläsas i loggen. Man<br/>behöver således inte ha<br/>klickat på Ant i<br/>Händelsekolumn</li> </ul> | Orsak: Vårdgivare                               |
| JO7         | 2<br>Sammanhållen<br>jnl x 2 | Knappen SJF.<br>(Sammanhållen journalföring =<br>annan vårdgivare)<br>3 poster visas när man valt klinik och<br>fyllt i samtycke och sparar. Avslutar<br>man innan Spara, syns inget i<br>loggbilden.<br>• 1 post visar <u>visat urval</u> -<br>högerklicka Visa detaljinfo<br>• 1 post visar <u>valt urval</u> -                                                                         | Orealy Carries in 17                            |
| JO7         | 2 Tillf samtycke             | <ul> <li>högerklicka Visa detaljinfo</li> <li>1 post visar <u>samtycke</u> -<br/>högerklicka, Visa detaljinfo<br/>Orsak samtycke av patient alt<br/>nödöppning</li> </ul>                                                                                                    | Orsak: Samtycke till<br>sammanhållen<br>journal |

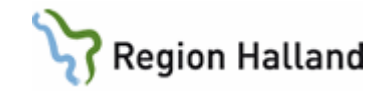

| JO7          | 2 Hävd spärr        | <ul> <li>Knappen Spärr.</li> <li>Spärr hävd = Ja visas när<br/>man valt spärrad enhet, fyllt i<br/>samtycke och sparar. I<br/>loggen syns nu att man hävt<br/>spärr - högerklicka Visa<br/>detaljinfo</li> <li>för att se<br/>Samtycke/Nödöppning +<br/>orsak till hävning</li> <li>Avslutar man innan Spara,<br/>svns inget i loggbilden</li> </ul> | Orsak: Vy,<br>vårdgivare Till |
|--------------|---------------------|----------------------------------------------------------------------------------------------------|-------------------------------|
| JO7          | 2                   | Anteckning på spärrad klinik öppnad.<br>Inrättning och klinik i loggbilden<br>ändrad                                                                                                    |                               |
| SV54         | 1                   | Patientliggare öppnas upp. Först när<br>man valt en patient och klickar på ett<br>menyval enligt nedan, ser man<br>personnummer i loggen                                                                                                    |                               |
| SV54         | 18<br>1 Omv         | Omvårdnadsöversikt, bes/inskr post                                                                                                    |                               |
| 0154         |                     | Valu                                                                                                    |                               |
| SV54<br>SV54 | 9                   | Upplysning vald                                                                                                    |                               |
| SV54         | 18 Anamnes          |                                                                                                    |                               |
| JO1          | 4                   | Anamnes vald                                                                                                    |                               |
| SV54<br>SV54 | 18 Omv-status<br>38 | Omvårdnadsstatus vald                                                                                                    |                               |
| SV54<br>SV54 | 18 Huvmål<br>39     | Huvudmål vald                                                                                                    |                               |
| SV54         | 18 Vårdplan         |                                                                                                    |                               |
| SV54         | 22                  | Vårdplan vald                                                                                                    |                               |
| SV54         | 18 Rapport          | Rapport vald                                                                                                    |                               |
| -VA          | 9                   |                                                                                                    |                               |
| SV54         | 1 Jnlös             |                                                                                                    |                               |
| JO2          | 2                   | Journalöversikt                                                                                                    |                               |
| RE14         |                     |                                                                                                    |                               |
| RE14         | 3                   | Patientens utgående remissöversikt                                                                                                    |                               |
| -RE1         | 1                   | Oppnat upp cytolog/patologremiss genom dubbelklick                                                                                                    |                               |
| RE14         | 3 Välj              | Öppnat upp cytolog/patologremiss                                                                                                    |                               |
| -RE1         | 1                   | genom menyval Välj                                                                                                    |                               |
| RT0          | 7                   | Oppnat upp röntgenremiss genom<br>dubbelklick                                                                                                    |                               |
|              | 2 \/öli             | Oppnat upp röntgenremiss genom                                                                                                    |                               |
|              |                     |                                                                                                    |                               |
| KEU          |                     | dubbelklick                                                                                                    |                               |
| RE14         | 3 Välj              | Oppnat upp allmänremiss genom                                                                                                    |                               |
| RE0          | 1                   | menyval Välj                                                                                                    |                               |

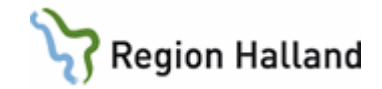

| RE0  | 1                | Menyval sKrivrem Allmänremiss                  |                      |
|------|------------------|------------------------------------------------|----------------------|
| RE0  | 1 Ändra          |                                                |                      |
| RT0  | 5                | Menyyal sKrivrem Röntgenremiss                 |                      |
| -RE1 | 5                | Menyval sKrivrem                               |                      |
|      |                  | cytolg/patologremiss                           |                      |
| RT65 |                  | Väljer formulär Röntgenöversikt                |                      |
| RT65 | 3                |                                                |                      |
| RT65 | 3 Vårdgivare     | Klickar på knappen Vårdgivare                  | Orsak: Vårdgivare    |
| RT65 | 4                | Öppnar upp en post via dubbelklick             |                      |
| RT65 | 3                | Knappen SJF.                                   |                      |
|      | Sammanhållen     | (Sammanhållen journalföring =                  |                      |
|      | jnl x 2          | annan vårdgivare)                              |                      |
|      | -                | 3 poster visas när man valt klinik och         |                      |
|      |                  | fyllt i samtycke och sparar. Avslutar          |                      |
|      |                  | man innan Spara, syns inget i                  |                      |
|      |                  | loggbilden                                     |                      |
|      |                  | <ul> <li>1 post visar visat urval -</li> </ul> |                      |
|      |                  | högerklicka Visa detaljinfo                    |                      |
|      |                  | <ul> <li>1 post visar valt urval -</li> </ul>  |                      |
|      |                  | högerklicka Visa detaljinfo                    |                      |
| RT65 | 3 Tillf samtycke | <ul> <li>1 post visar samtvcke -</li> </ul>    | Orsak: Samtycke till |
|      |                  | högerklicka. Visa detaliinfo                   | sammanhållen         |
|      |                  | Orsak samtycke av patient alt                  | journal              |
|      |                  | nödöppning                                     |                      |
| RT65 | 3 Hävd spärr     | Knappen Spärr                                  | Orsak: Vy,           |
|      |                  | <ul> <li>Spärr hävd = Ja visas när</li> </ul>  | vårdgivare Till      |
|      |                  | man valt spärrad enhet, fyllt i                | 0                    |
|      |                  | samtycke och sparar. I                         |                      |
|      |                  | loggen syns nu att man hävt                    |                      |
|      |                  | spärr - högerklicka Visa                       |                      |
|      |                  | detaljinfoför att se                           |                      |
|      |                  | Samtycke/Nödöppning +                          |                      |
|      |                  | orsak till hävning                             |                      |
|      |                  | Avslutar man innan Spara, svns                 |                      |
|      |                  | inget i loggbilden                             |                      |
| LA7  |                  | Formulär LA7 Provöversikt                      |                      |
| LA7  | 3                |                                                |                      |
| LA7  | 3 Vårdgivare     | Klickar på knappen Vårdgivare                  | Orsak: Vårdgivare    |

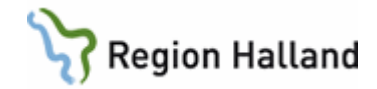

| LA7  | 3                | Knappen SJF                                           |                      |
|------|------------------|-------------------------------------------------------|----------------------|
|      | Sammanhållen     | (Sammanhållen journalföring =                         |                      |
|      | jnl x 2          | annan vårdgivare)                                     |                      |
|      |                  | 3 poster visas när man valt klinik och                |                      |
|      |                  | fyllt i samtycke och sparar. Avslutar                 |                      |
|      |                  | man innan Spara, syns inget i                         |                      |
|      |                  | loggbilden                                            |                      |
|      |                  | <ul> <li>1 post visar <u>visat urval</u> -</li> </ul> |                      |
|      |                  | högerklicka Visa detaljinfo                           |                      |
|      |                  | <ul> <li>1 post visar <u>valt urval</u> -</li> </ul>  |                      |
|      |                  | högerklicka Visa detaljinfo                           |                      |
| LA7  | 3 Tillf samtycke | <ul> <li>1 post visar <u>samtycke</u> -</li> </ul>    | Orsak: Samtycke till |
|      |                  | högerklicka, Visa detaljinfo.                         | sammanhållen         |
|      |                  | Orsak samtycke av patient alt                         | journal              |
|      |                  | nödöppning                                            |                      |
| LA7  | 3 Hävd spärr     | Knappen Spärr                                         | Orsak: Vy,           |
|      |                  | <ul> <li>Spärr hävd = Ja visas när</li> </ul>         | vårdgivare Till      |
|      |                  | man valt spärrad enhet, fyllt i                       |                      |
|      |                  | samtycke och sparar. I                                |                      |
|      |                  | loggen syns nu att man hävt                           |                      |
|      |                  | spärr - högerklicka Visa                              |                      |
|      |                  | detaljinfo för att se                                 |                      |
|      |                  | Samtycke/Nödöppning +                                 |                      |
|      |                  | orsak till hävning.                                   |                      |
|      |                  | Avslutar man innan Spara, syns                        |                      |
|      |                  | inget i loggbilden                                    |                      |
| LA1  | 3 Välj           | Labremisser, menyval Välj. Oppnar                     |                      |
| LA1  | 5                | upp vald post                                         |                      |
| PA11 |                  | Obs-knappen                                           |                      |
| PA11 | 2                |                                                       |                      |
| PA11 | Lägg upp         | Menyval Lägg upp                                      |                      |
| PA12 |                  | Varning-knappen                                       |                      |
| PA12 | 2                |                                                       |                      |
| PA12 | Lagg upp         | Ivienyval Lagg upp                                    |                      |
| PA13 |                  | Smitta-knappen                                        |                      |
| PA13 | 2                |                                                       |                      |
| PA13 | Lagg upp         | Menyval Lägg upp                                      |                      |

#### Läsa journalanteckningar i landstingsvy – förklaring av logg i text

Journalanteckningar kan läsas från klinikvy och landstingsvy och beroende på vilket sätt man har valt landstingsöversikt - från journalöversikten JO2, menyval It\_jnl eller landstingsöversikt JO7 - hamnar man antingen i formulär JO2 (21) eller JO7 (2) – olika formulär men samma vy.

Om man har valt landstingsöversikt står det i loggkontrollen att JO7 är vald i kolumn "Funk" och 2 kolumn "Sida" och har man gått från patientöversikten JO2, står det JO2 i "Funk" och (21) i kolumnen "Sida". I kolumnen "Radmenyval" syns ingen notering (fältet är tomt).

Oavsett vilken väg man gått, så kommer man till landstingsöversikten för kliniken man är inloggad på.

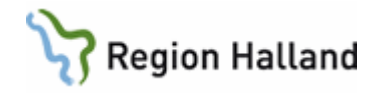

Genom att klicka på knappen "Vårdgivare" kan man se journalanteckningar på övriga kliniker inom vårdgivaren (inte annan vårdgivare eller kliniker där spärrade anteckningar finns). Knappen är inte aktiv om det inte finns några anteckningar på andra enheter. I kolumnen Radmenyval står nu "Vårdgivare" på raden för Funk JO7 (2)eller JO2 (21).

Det är först när man markerar en klinik som det syns i loggen. Detsamma gäller om man markerar en klinik och sedan klickar eller pilar sig ner bland klinikerna. Det syns i loggen att man befinner sig i formulär JO7, sida 2 (eller JO2, sida 21) men nu finns det också en förändring i kolumnen för "inrättning" och "klinik".

I landstingsvyn kan man se om det finns journalanteckningar på annan vårdgivare (Sammanhållen journalföring "SJF") och om det finns spärrade anteckningar (Spärr). (Före PDL-anpassningen av VAS 2012-08-21, syntes inte om det fanns spärrade uppgifter på detta sätt).

Nej i kolumnen "Hävd spärr" visar på att det antingen inte finns några spärrade uppgifter eller att någon spärr inte har hävts, d v s att anteckningar som ev är spärrade inte har öppnats.

Genom att klicka på knappen SJF ser man vilken/vilka andra vårdgivare det finns anteckningar på. För att läsa dessa krävs att man har patientens samtycke/nödöppnar. Båda alternativen ger spår i loggen under radmenyval och visa Detalj i kolumn "Orsak" som Sammanhållen Jnl.

Väljer man att gå vidare att öppna upp en spärrad journal, står det fortfarande i loggen att det är formulär JO7 (2) eller JO2 (21) men i kolumnen "Hävd spärr" står det Ja. Genom att högerklicka i loggningsbilden och välja Visa detalj, får man detaljinfo om orsak till hävd spärr samt vilken klinik man hävt spärren på.

#### Spärrad journal

Väljer man att fylla i inrättning och klinik så är det på kliniken man häver spärren från som det står Ja i kolumnen för hävd spärr. Loggar man på kliniken spärren är hävd på, så står det Nej men användarens signatur syns i loggen, d v s att annan kliniks användare varit inne och läst i journalen.

#### Patientsammanslagning

I de fall man gjort en sammanslagning av patientens personnummer så måste man söka på båda personnumren i SY26 för att kunna se logghistoriken före och efter personnummersammanslagningen.

Sorteringsordning i loggen:

- Inrättning i bokstavsordning
- Klinik inom respektive inrättning i bokstavsordning
- Aktiviteter inom respektive klinik i tidsordning med senaste(nyaste) tidpunkt överst.

#### Uppdaterat från föregående version

Uppdaterad utan ändringar april 2022